Software Installation Manual (V2.0)

Parking Guidance System

### Software Overview

Parking Guidance System (PGS) is an electronic system benefits drivers, car park management and society. The design concept is to pinpoint available parking spaces and lead drivers to park, reduce the time they spend looking for a space and maximize facility usage.

As an optional product (PGS is a standalone system), our Software is a multi-language, graphical application developed based on Window 7 OS and Microsoft SQL database, with intuitive UI, simple operation and complete functions.

#### **Key functions:**

- 1. Display real-time occupancy status and parking time of each space, availability information of each parking level and the entire car park;
- 2. Various statistics such as Parking Time, Parking Usage, Car Flow and Overtime Parking
- 3. Multiuser with different rights to access the system
- 4. Remote configuration to manage LED Display from the office
- 5. Remote monitoring of PGS components

### System Requirement

| OS             | Windows Server 2008 R2 Standard 64 Bit | Windows 7 Ultimate 64 Bit    |
|----------------|----------------------------------------|------------------------------|
| OS user        | Administrator                          | Administrator                |
| .NET Framework | .NET Framework 4                       | .NET Framework 4             |
| Database       | Microsoft SQL Server 2008 R2           | Microsoft SQL Server 2008 R2 |
|                | Standard 64 Bit                        | Standard 64 Bit              |
| Instance       | sql2008                                | sql2008                      |
| Database user  | sa                                     | sa                           |
| Password       | N/A                                    | N/A                          |

## Installation

#### 1. Install SQL

Make sure your system environment meets the requiremnt of this installation and follow the steps one by one to install. In case of any problem installing SQL, please refer to relevant documentation from Microsoft.

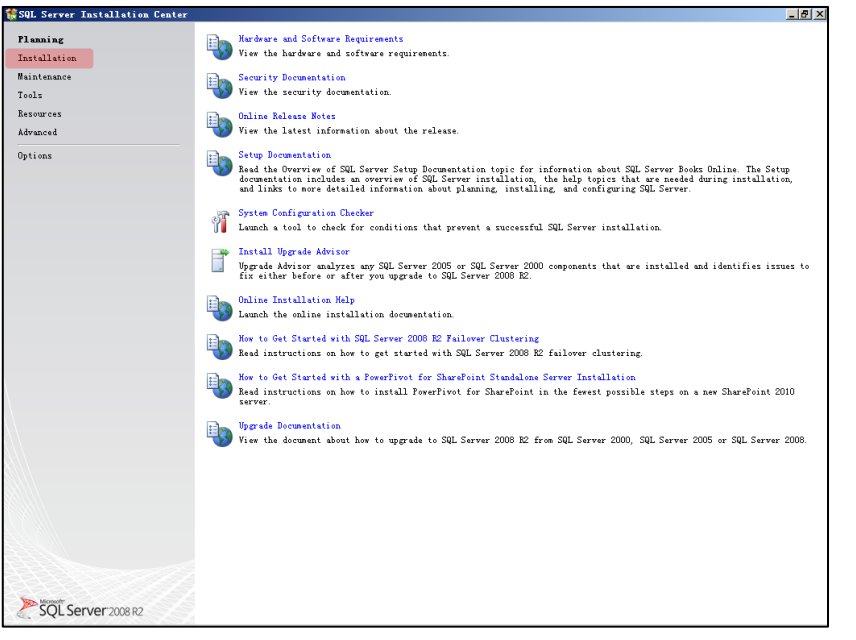

Planning stage Click *Installation* to proceed.

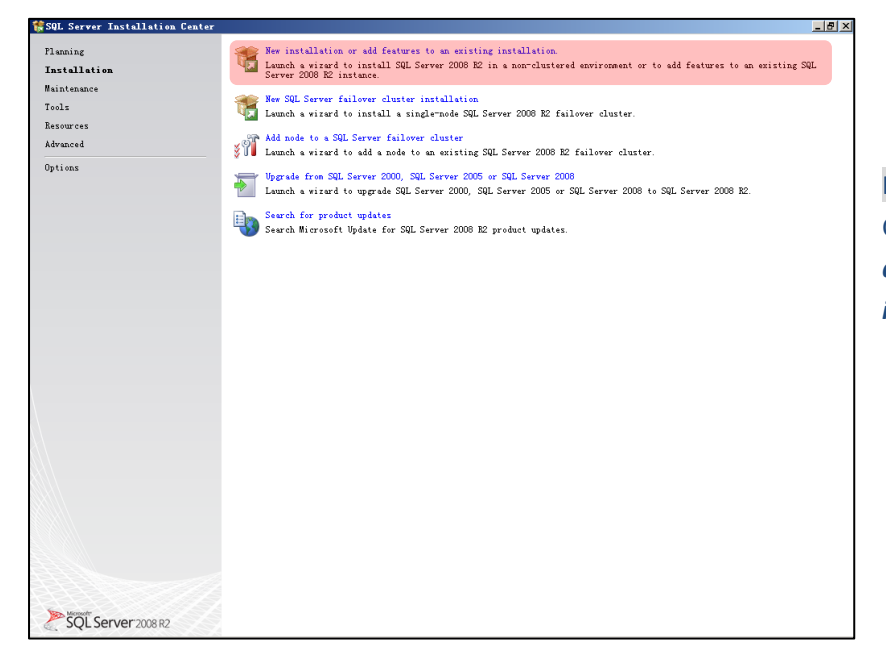

Installation options Choose *New installation or* add features to an existing installation to.

| 🏫 SQL 🛛                               | Server Installation Center                                                                                        |                                                                                                    |                               | _ <u>_</u> _×                        |               |
|---------------------------------------|----------------------------------------------------------------------------------------------------|----------------------------------------------------------------------------------------------------|-------------------------------|--------------------------------------|---------------|
| Plann<br>Inst<br>Main<br>Tool<br>Reso | ins<br>SQL Server 2008 E2 Setup<br>Setup Support Rules<br>Setup Support Rules ident:<br>Failwes must be corrected | See New installation or add features to<br>S<br>ify problems that might occur when you inst<br>before Setup can continue. | o an existing installation.   | to an existing SQL                   |               |
| Adva<br>Opti                          | Setup Support Rules                                                                                               | Deration completed Parsed: 7. Fa                                                                                          | iled O. Farning O. Skipped O. | m 20 B2.                             | Setu<br>Clicl |
|                                       |                                                                                                    |                                                                                                    | OK Cancel                     |                                      |               |
| <b>尽</b> 开始                           |                                                                                                    | <u> </u>                                                                                                    | S * A & 6 2 0                 | <b>3 🕵 P 🗐 🕼</b> 13:16<br>2012/8/9 🗖 |               |

Setup Support Rules Click **OK** to proceed.

| 🎇 SQL Ser            | ver Installation Center                |                                                           |                                                                                     | _ (B)                                      |                                                         |
|----------------------|----------------------------------------|-----------------------------------------------------------|-------------------------------------------------------------------------------------|--------------------------------------------|---------------------------------------------------------|
| Planning<br>Install  | ation                                  | New installation or add fea<br>Launch a wizard to install | tures to an existing installation.<br>SQL Server 2008 R2 in a non-clustered environ | ment or to add features to an existing SQL |                                                         |
| Maintens<br>Tool=    | SQL Server 2008 E2 Setup               | e                                                         |                                                                                     |                                            |                                                         |
| Resource<br>Advanced | Click Install to install :<br>required | Setup Support files. To install                           | or update SQL Server 2008 R2, these files are                                       |                                            |                                                         |
| Options              | Setup Support Files                    | The following components                                  | are required for SQL Server Setup:                                                  |                                            |                                                         |
|                      |                                        | Feature Name                                              | Status                                                                              | 2.                                         |                                                         |
| ∑šQ.                 | É Server 2008 R2                       |                                                           | < Back                                                                              | Install Cancel                             | Setup Support Files<br>Click <i>Install</i> to proceed. |

| enance              | SQL Server 2008 B2 Setup                                                                 |                                                                                                    |                     |   |
|---------------------|------------------------------------------------------------------------------------------|----------------------------------------------------------------------------------------------------|---------------------|---|
| urces<br>iced<br>as | Setup Support Rules<br>Setup Support Rules identify p<br>Failures must be corrected befo | roblems that might occur when you install SQL Server Setup supports Setup can continue.                  | ort files.          |   |
|                     | Setup Support Rules<br>Froduct Key<br>License Terms<br>Setup Role<br>Feature Selection   | Operation completed Passed: 10. Failed O. Varning 1. S&<br>Mide details «<br><u>View detailed report</u> | kipped 0.<br>Re-run |   |
|                     | Installation Kules<br>Disk Space Requirements                                            | Bul Bule                                                                                                 | Status              |   |
|                     | Error Reporting                                                                          | Fusion Active Template Library (ATL)                                                                     | Passed              |   |
|                     | Installation Configuration Rules                                                         | Vnsupported SQL Server products                                                                          | Passed              | C |
|                     | Ready to Install                                                                         | Performance counter registry hive consistency                                                            | Parred              |   |
|                     | Installation Progress                                                                    | Previous releases of SQL Server 2008 Business Intellig                                                   | Passed              |   |
|                     | Complete                                                                                 | Previous CTP installation                                                                                | Passed              |   |
|                     |                                                                                          | Convisioner validation for SUL Server variative keys                                                     | Passed              |   |
|                     |                                                                                          | Computer density controller                                                                              | Perred              |   |
|                     |                                                                                          | Rigersoft NTT Application Segmeity                                                                       | Parrad              |   |
|                     |                                                                                          | Riting WWG4 alst fave                                                                                    | Parred              |   |
|                     |                                                                                          | Aution sonow platform                                                                                    | Press d             |   |
|                     |                                                                                          | sindows rowerShell                                                                                       | Tursed              |   |
|                     |                                                                                          | T BIUGOAR BILGAUTT                                                                                       | <u>narataz</u>      |   |
|                     |                                                                                          |                                                                                                    |                     |   |
|                     |                                                                                          | < Back Nex                                                                                               | t > Cancel Help     |   |

# Setup Support Rules Done Click **Next** to proceed.

| nance     | 🚼 SQL Server 2008 B2 Setup                                                                                                    |                                                                                                    |
|-----------|----------------------------------------------------------------------------------------------------|----------------------------------------------------------------------------------------------------|
| ces<br>ed | <b>Product Key</b><br>Specify the edition of SQL Ser                                                                                                    | ver 2000 R2 to install.                                                                                                    |
| 5.        | Setup Support Rules<br>Froduct Key<br>License Terms<br>Setup Role<br>Feature Selection<br>Installation Rules<br>Disk Space Requirements<br>Error Reporting<br>Installation Configuration Rules<br>Ready to Install<br>Installation Frogress<br>Complete | Validate this instance of SQL Server 2008 R2 by entering the 25-character key from the<br>Microsoft cartificate of anthanticity or product packaging. Tor can also specify a free<br>detion of SQL Server, sub accounted for the product packaging. Tor can also specify a free<br>entering the second second sec |
|           |                                                                                                    | < Back Next > Cancel Help                                                                                                    |

Product Key Enter *product key* and click *Next* to proceed.

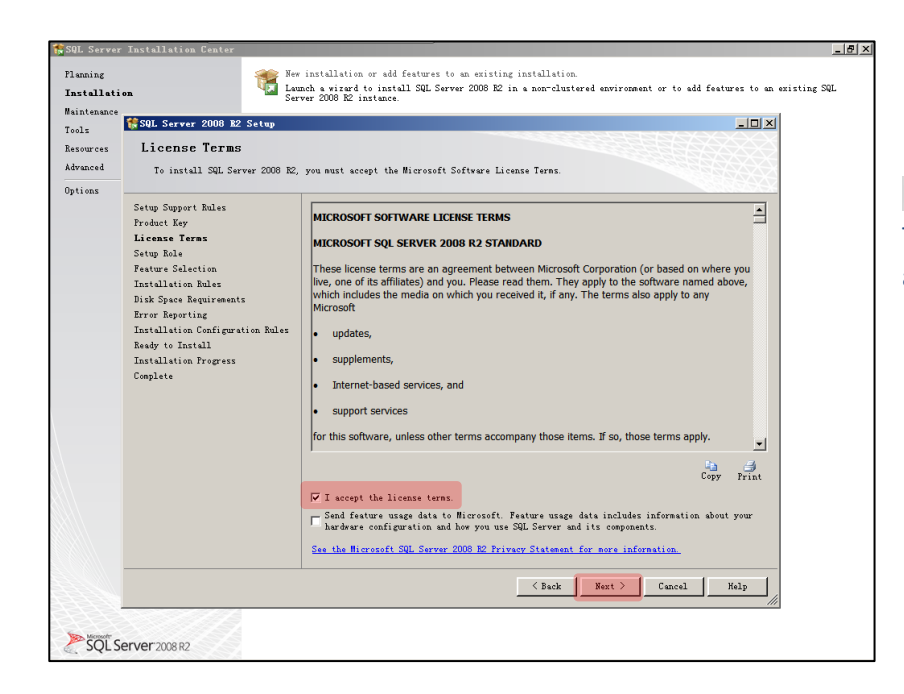

## License Terms Tick *I accept the license terms* and click *Next* to proceed.

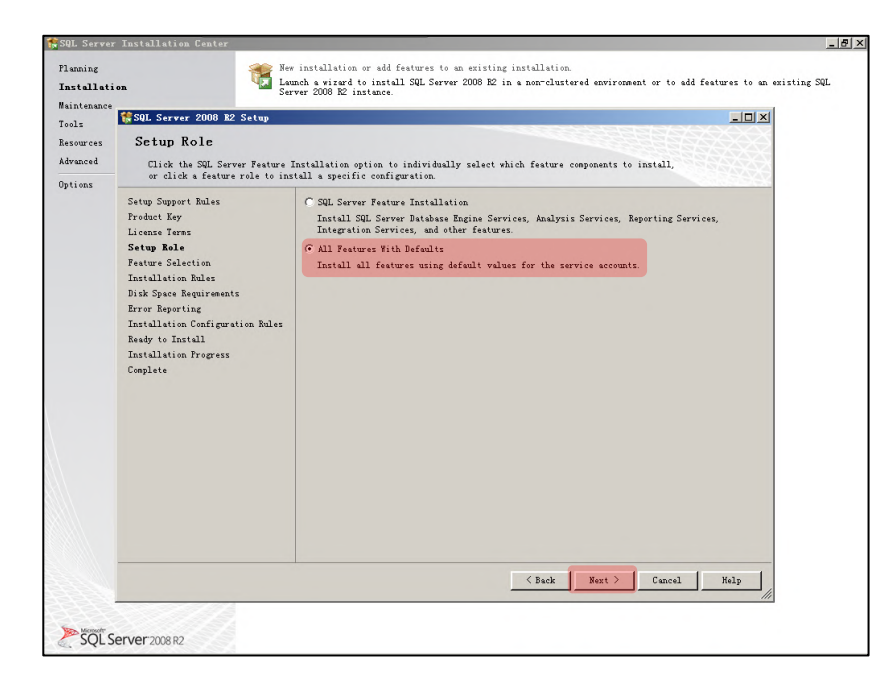

### Setup Role Tick *All Features With Defaults* and click *Next* to proceed.

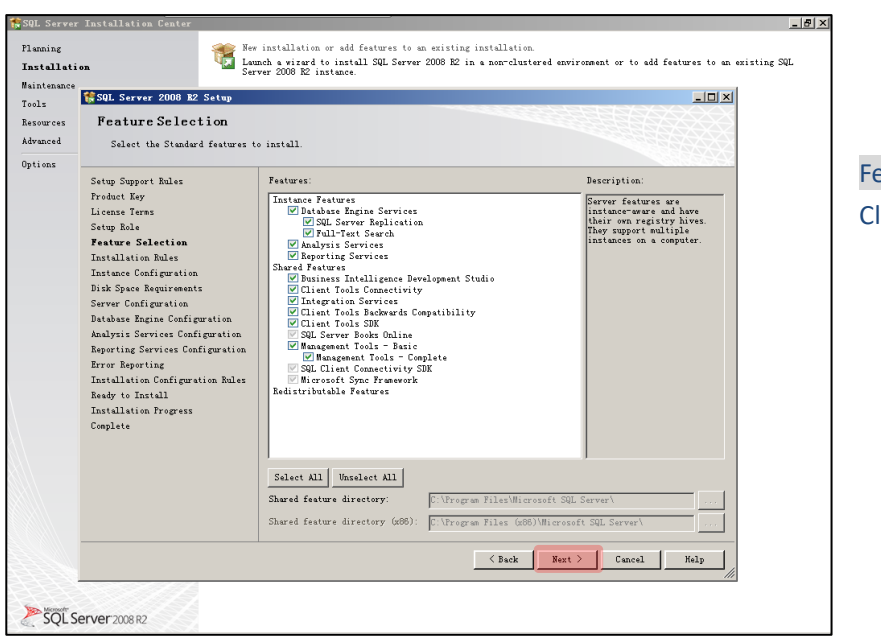

Feature Selection Click *Next* to proceed.

Installation Rules

Click Next to proceed.

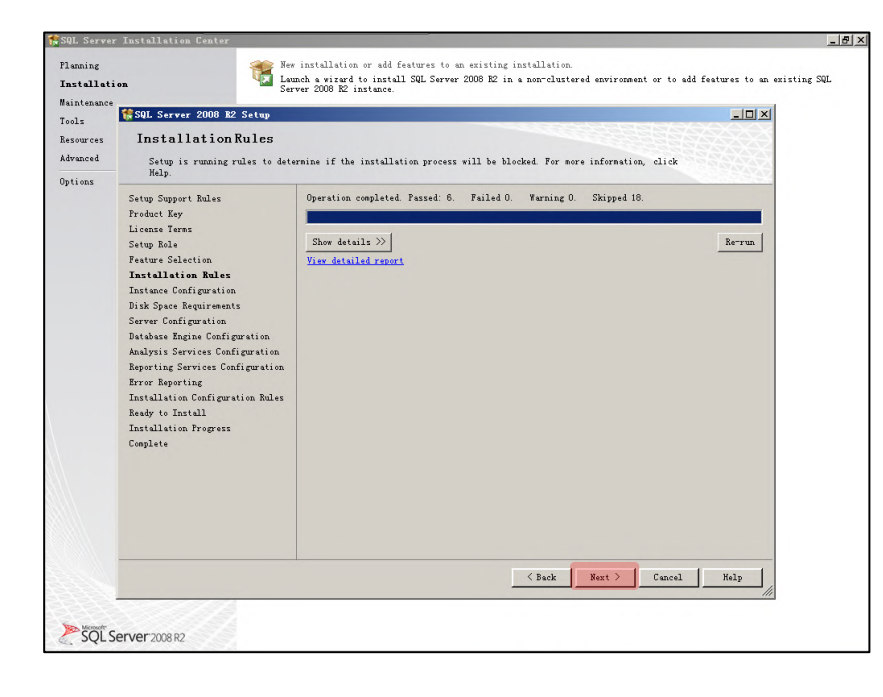

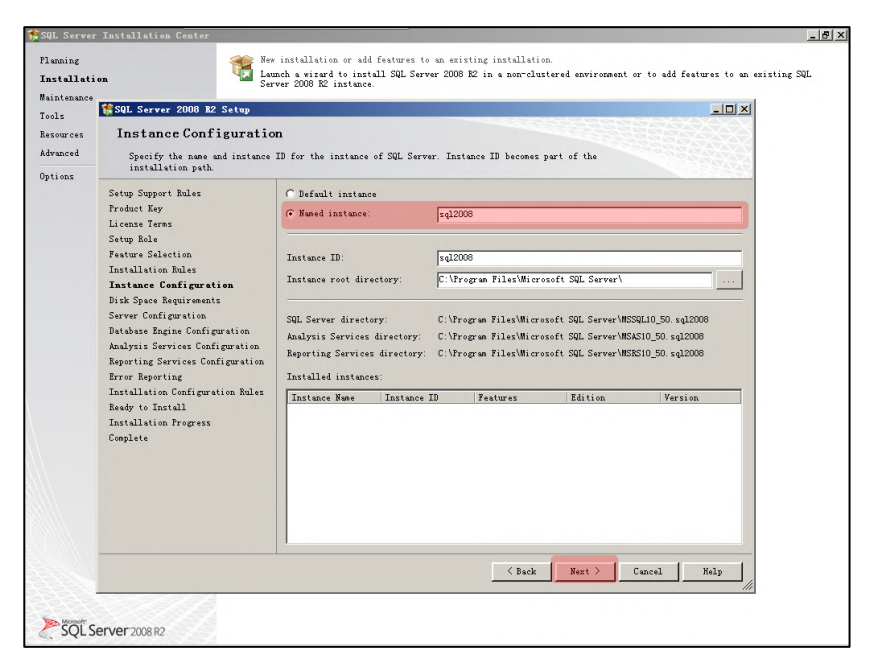

Instance Configuration Tick *Named instance*, input *sql2008* and click *Next* to proceed.

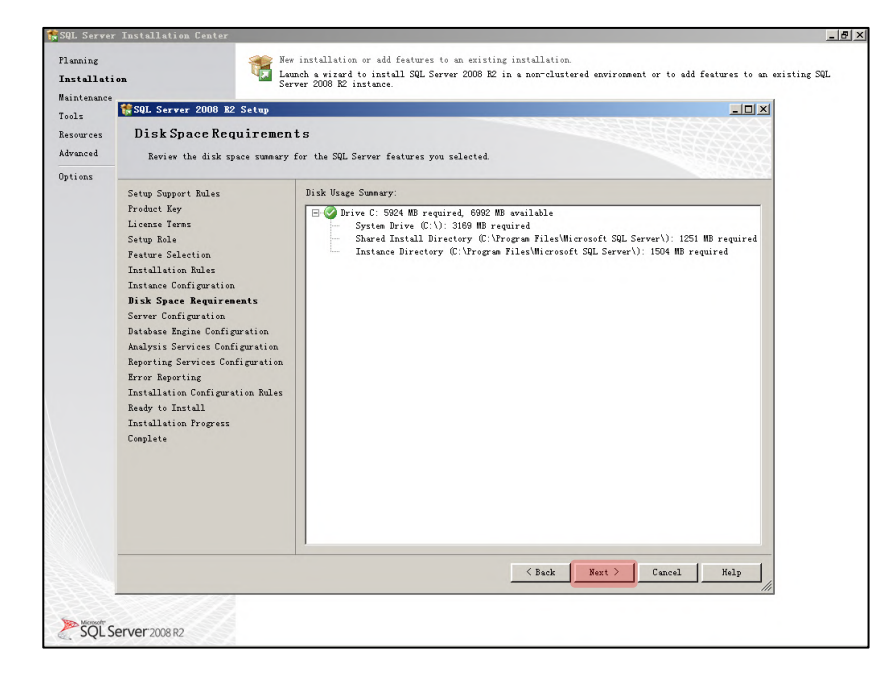

Disk Space Requirements Click **Next** to proceed.

|                                                                              |                               |                          |                |                    | -                       |
|------------------------------------------------------------------------------|-------------------------------|--------------------------|----------------|--------------------|-------------------------|
| Server Configuration<br>Specify the service accounts an                      | nd collation configuration.   |                          |                |                    | ures to an existing SQL |
| Setup Support Rules<br>Setup Role<br>Feature Selection<br>Installation Rules | Service Accounts Collation    | se a separate account fo | r each SQL Ses | rver service.      |                         |
| Instance Configuration                                                       | SBL Server Agent              | NT AITHORTTY\SYSTEM      | rassword       | Automatic V        | 2008 R2.                |
| Disk Space Requirements                                                      | SQL Server Database Engine    | NT AUTHORITY\SYSTEM      |                | Autonatic -        |                         |
| Server Configuration                                                         | SQL Server Analyziz Services  | NT AUTHORITY\SYSTEM      |                | Autonatic 💌        |                         |
| Database Engine Configuration<br>Analysis Services Configuration             | SQL Server Reporting Services | NT AUTHORITY\SYSTEM      |                | Autonatic 💌        |                         |
| Reporting Services Configuration                                             | SQL Server Integration Servi  | NT AUTHORITY\SYSTEM      |                | Autonatic 💌        |                         |
| Error Reporting                                                              | SQL Full-text Filter Daemon   | NT AUTHORITY\LOCAL       |                | Manual             |                         |
| Installation Configuration Rules                                             | SQL Server Browser            | NT AUTHORITY\LOCAL       |                | Autonatic 💌        |                         |
| complete                                                                     |                               | Use the same acc         | ount for all S | QL Server services |                         |
|                                                                              |                               | < Back                   | Next           | Cancel   Help      |                         |

# Server Configuration Choose *options accordingly (Important)* and click *Next* to proceed.

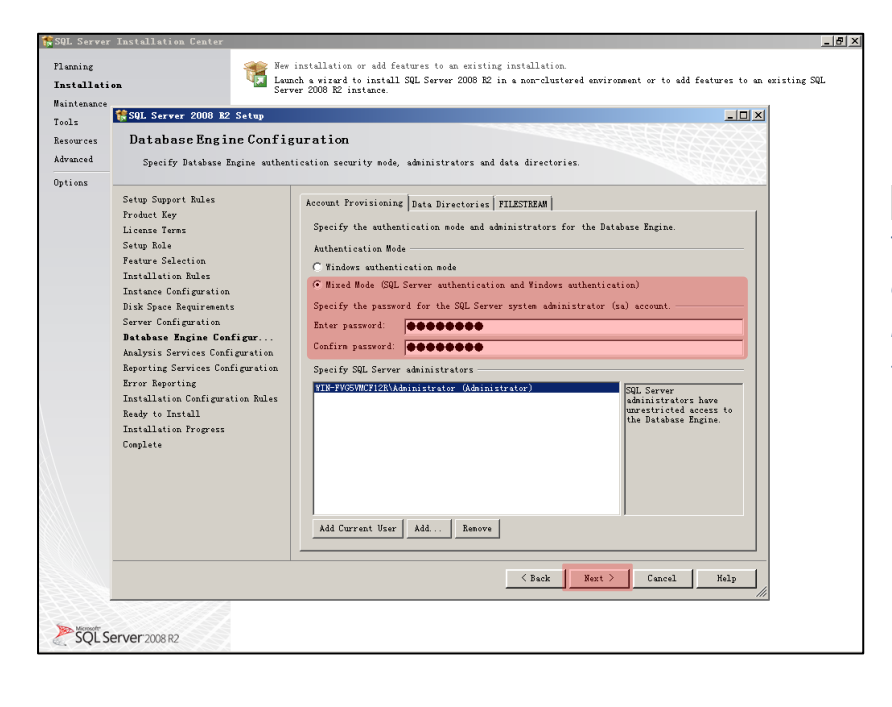

Database Engine Configuration Tick *Mixed Mode (SQL...)*, *enter password (anything you like), confirm it* and click *Next* to proceed.

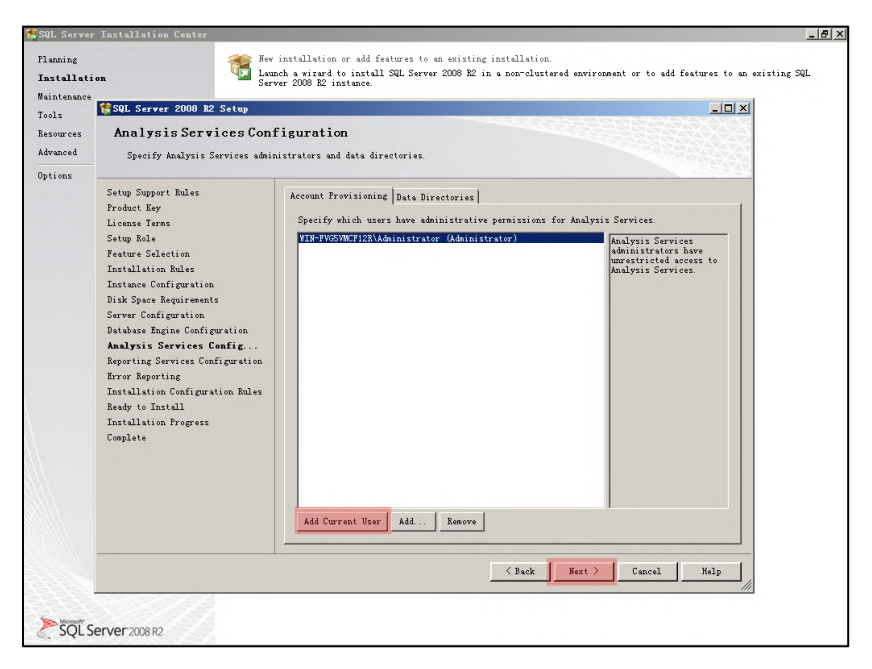

Analysis Services Configuration Click *Add Current User (if it's not in the blank area)*, and then click *Next* to proceed.

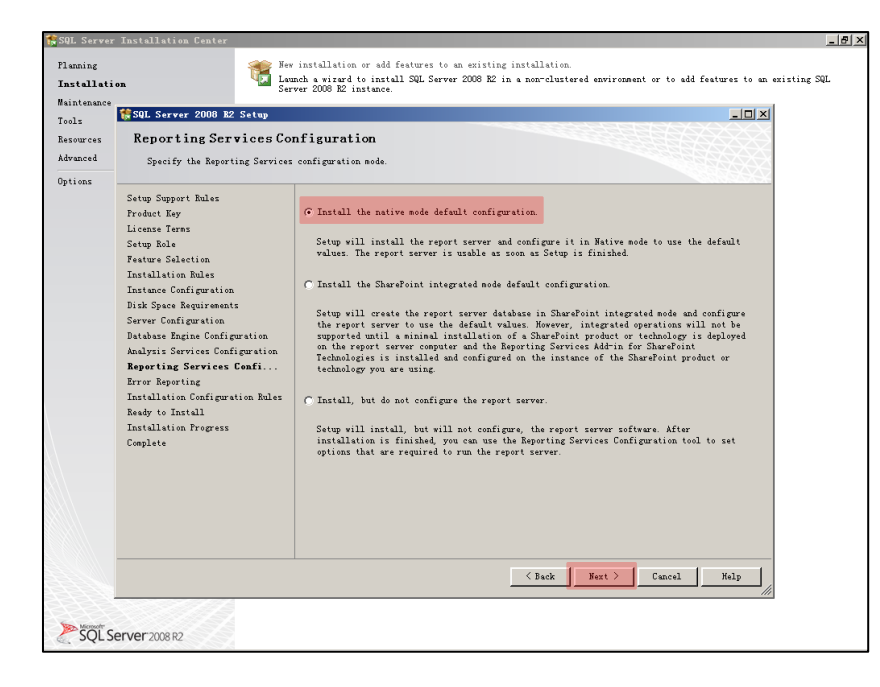

Reporting Services Configuration Tick *Install the native mode default configuration* and click *Next* to proceed.

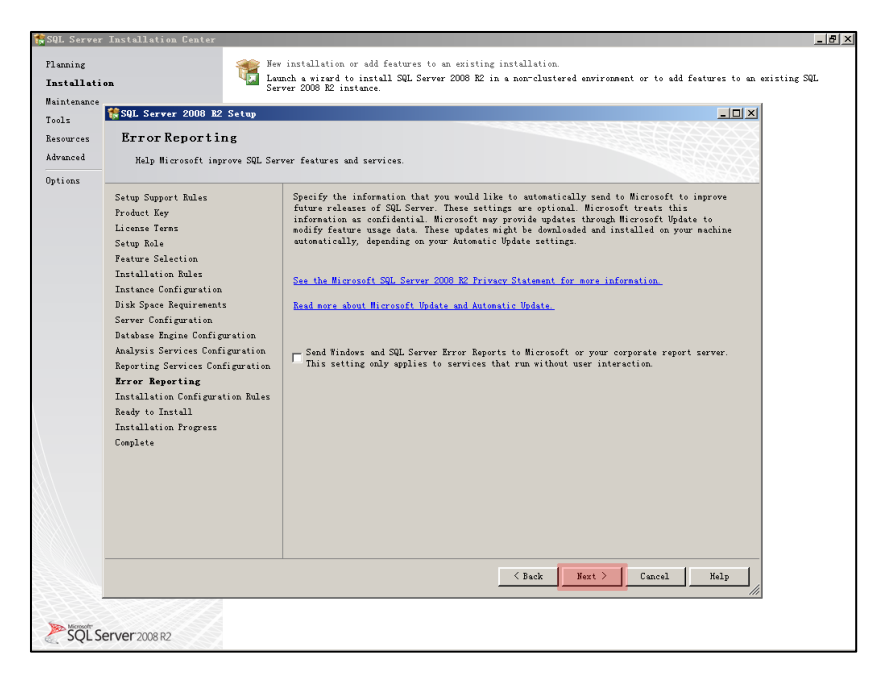

Error Reporting Click **Next** to proceed.

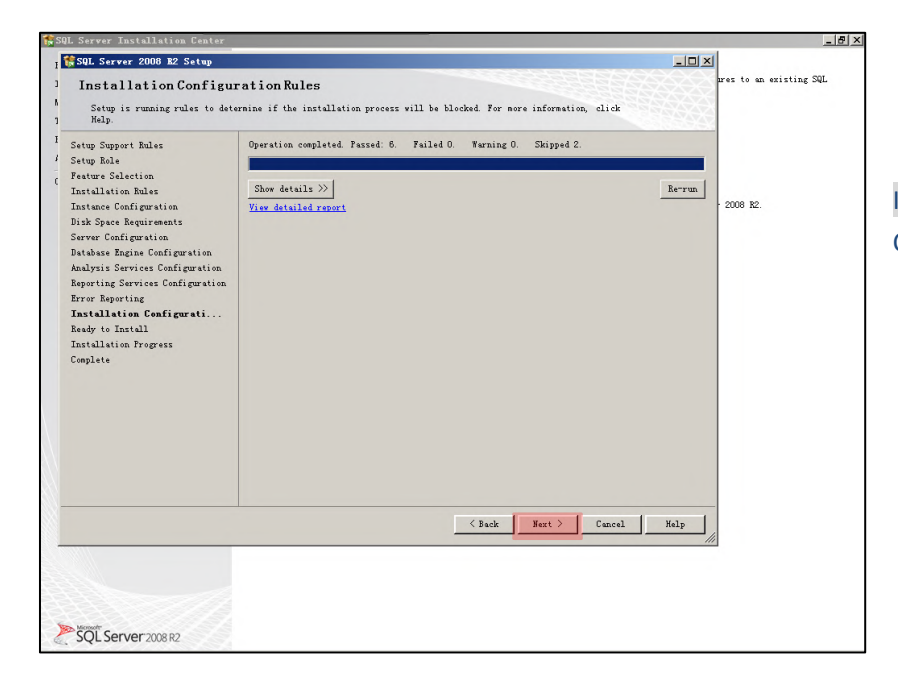

Installation Configuration Rules Click *Next* to proceed.

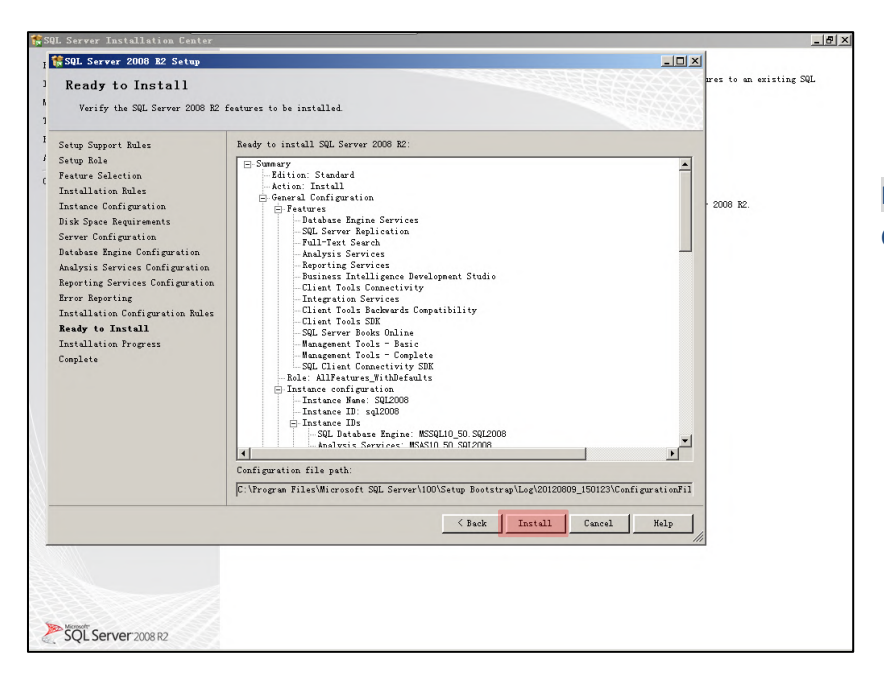

### Ready to Install Click *Install* to proceed.

| 👬 SI        | AL Server Installation Center                                                                                                    |                                                                      | _ 8 ×                   |
|-------------|----------------------------------------------------------------------------------------------------|----------------------------------------------------------------------|-------------------------|
| I           | 🚼 SQL Server 2008 B2 Setup                                                                                                    |                                                                      |                         |
| )<br>M<br>) | Installation Progress                                                                                                    |                                                                      | nres to an existing SQL |
| 1<br>/<br>( | Setup Support Rules<br>Setup Role<br>Feature Selection<br>Installation Rules<br>Instance Configuration<br>Disk Space Requirements<br>Server Configuration                                                            | Install_sqlmcli_Cpu66_Action : RollbackCleamp. Removing backup files | · 2008 R2.              |
|             | Database Engine Configuration<br>Analysis Services Configuration<br>Reporting Services Configuration<br>Error Reporting<br>Installation Configuration Rules<br>Ready to Install<br>Installation Progress<br>Complete |                                                                      |                         |
| \\.         |                                                                                                    | Next > Cancel Help                                                   |                         |
| ~           | SQL Server 2008 R2                                                                                                    |                                                                      |                         |

Installation Progress Installation takes quite a few minutes, go cook a coffee.

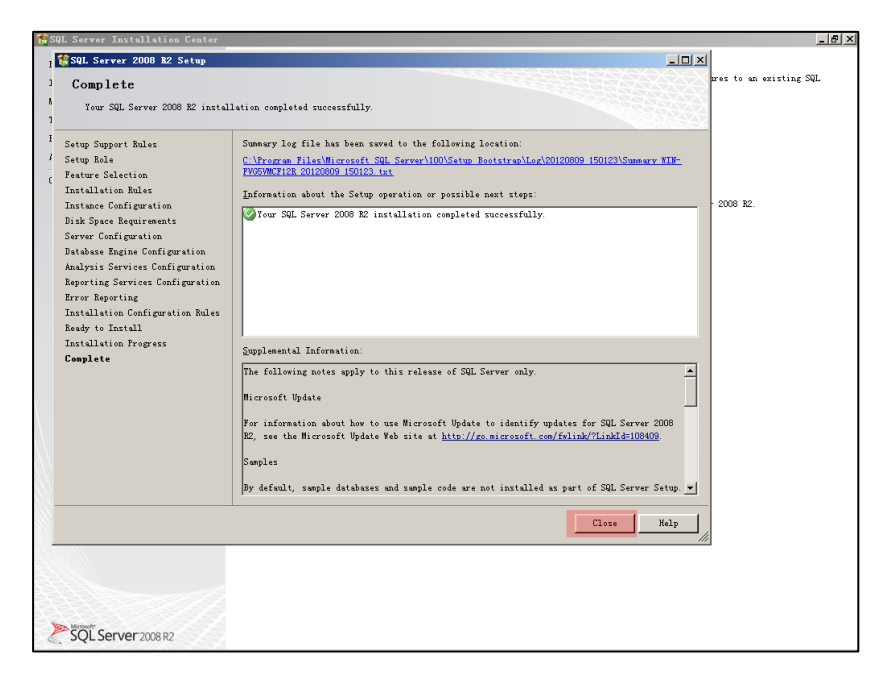

#### Complete

Finally, click *Close* to finish SQL installation. Now only a few steps left before installing PGS software.

|--|

| 🚟 Sql Server Configuration Manager                                    |                               | <u>_8×</u> |
|-----------------------------------------------------------------------|-------------------------------|------------|
| 文件(F) 操作(A) 查看(V) 帮助(H)                                               |                               |            |
| 🧇 🔿 🔿 👔                                                               |                               |            |
| SOL Server Configuration Manager (Local                               | Ttens                         |            |
| SQL Server Services                                                   | SQL Server Services           |            |
| SQL Server Network Configuration (32)                                 | 🗓 SQL Server Network Configur |            |
| E SQL Native Client 10.0 Configuration                                | SQL Native Client 10.0 Conf   |            |
| SQL Server Network Configuration SQL Native Client 10.0 Configuration | SQL Server Network Configur   |            |
|                                                                       | SQL Mative client 10.0 Conf   |            |
|                                                                       |                               |            |
|                                                                       |                               |            |
|                                                                       |                               |            |
|                                                                       |                               |            |
|                                                                       |                               |            |
|                                                                       |                               |            |
|                                                                       |                               |            |
|                                                                       |                               |            |
|                                                                       |                               |            |
|                                                                       |                               |            |
|                                                                       |                               |            |
|                                                                       |                               |            |
|                                                                       |                               |            |
|                                                                       |                               |            |
|                                                                       |                               |            |
|                                                                       |                               |            |
|                                                                       |                               |            |
|                                                                       |                               |            |
|                                                                       |                               |            |
|                                                                       |                               |            |
|                                                                       |                               |            |
|                                                                       |                               |            |
|                                                                       |                               |            |
|                                                                       |                               |            |
|                                                                       |                               |            |
|                                                                       |                               |            |
|                                                                       |                               | <br>       |
|                                                                       |                               |            |

# Configuration Confirm Make sure it looks all the same on your PC.

| Sql Server Configuration Manager          |                 |       |          | <u>_8×</u> |
|-------------------------------------------|-----------------|-------|----------|------------|
| 文件(F) 操作(A) 查看(V) 帮助(H)                   |                 |       |          |            |
| 🗇 🔿 🖄 🖾 🗟                                 |                 |       |          |            |
| 🕵 SQL Server Configuration Manager (Local | Name            | Order | Enabled  |            |
| SQL Server Services                       | 🚏 Shared Menory | 1     | Enabled  |            |
| SQL Server Network Configuration (32)     | TCP/IP          |       | Enabled  |            |
| 🖅 🛃 SQL Native Client 10.0 Configuration  | Waned Pipes     | 3     | Enabled  |            |
| 📧 🚊 SQL Server Network Configuration      | AIV 🚏           |       | Disabled |            |
| 🖃 💆 SQL Native Client 10.0 Configuration  |                 |       |          |            |
| Light Frotocols                           |                 |       |          |            |
| 🗬 Allases                                 |                 |       |          |            |
|                                           |                 |       |          |            |
|                                           |                 |       |          |            |
|                                           |                 |       |          |            |
|                                           |                 |       |          |            |
|                                           |                 |       |          |            |
|                                           |                 |       |          |            |
|                                           |                 |       |          |            |
|                                           |                 |       |          |            |
|                                           |                 |       |          |            |
|                                           |                 |       |          |            |
|                                           |                 |       |          |            |
|                                           |                 |       |          |            |
|                                           |                 |       |          |            |
|                                           |                 |       |          |            |
|                                           |                 |       |          |            |
|                                           |                 |       |          |            |
|                                           |                 |       |          |            |
|                                           |                 |       |          |            |
|                                           |                 |       |          |            |
|                                           |                 |       |          |            |
|                                           |                 |       |          |            |
|                                           |                 |       |          |            |
|                                           |                 |       |          |            |
|                                           |                 |       |          |            |
|                                           |                 |       |          |            |
|                                           |                 |       |          |            |
|                                           |                 |       |          |            |
|                                           |                 |       |          |            |
|                                           |                 |       |          |            |
|                                           |                 |       |          |            |
|                                           | ]               |       |          | <br>       |
|                                           |                 |       |          |            |

Configuration Confirm Make sure *TCP/IP* is *Enabled*.

| ₩Sql Server Configuration Manager       |                        |         |            |                 |            | _ 8 ×               |
|-----------------------------------------|------------------------|---------|------------|-----------------|------------|---------------------|
| 文件(F) 操作(A) 查看(V) 帮助(H)                 |                        |         |            |                 |            |                     |
|                                         |                        |         |            |                 |            |                     |
| SQL Server Configuration Manager (Local | Name                   | State   | Start Hode | Log On As       | Process ID | Service Type        |
| SQL Server Services                     | 👘 SQL Server Integrati | Running | Automatic  | LocalSystem     | 6872       |                     |
| SQL Server Network Configuration (32    | 👘 SQL Server Browser   | Running | Automatic  | NT AUTHORITY\LO | 1812       |                     |
| E SQL Native Client 10.0 Configuration  | SQL Server Analysis    | Running | Automatic  | LocalSystem     | 5768       | Analysis Serve      |
| SQL Server Betwork Configuration        | SQL Server (SQL2008)   | Running | Automatic  | LocalSystem     | 5036       | SQL Server          |
| S. Client Protocols                     | DSQL Server Agent (SQ  | Kunning | Automatic  | LocalSystem     | 3184       | SQL Agent           |
| 💐 Aliases                               | SSL Server Reporting   | Running | Automatic  | LocalSystem     | 3120       | Report Server       |
|                                         | pour berter neperenne  |         | Maconactic | Docazoyscen     | 0112       | http://www.interver |
|                                         |                        |         |            |                 |            |                     |
|                                         |                        |         |            |                 |            |                     |
|                                         |                        |         |            |                 |            |                     |
|                                         |                        |         |            |                 |            |                     |
|                                         |                        |         |            |                 |            |                     |
|                                         |                        |         |            |                 |            |                     |
|                                         |                        |         |            |                 |            |                     |
|                                         |                        |         |            |                 |            |                     |
|                                         |                        |         |            |                 |            |                     |
|                                         |                        |         |            |                 |            |                     |
|                                         |                        |         |            |                 |            |                     |
|                                         |                        |         |            |                 |            |                     |
|                                         |                        |         |            |                 |            |                     |
|                                         |                        |         |            |                 |            |                     |
|                                         |                        |         |            |                 |            |                     |
|                                         |                        |         |            |                 |            |                     |
|                                         |                        |         |            |                 |            |                     |
|                                         |                        |         |            |                 |            |                     |
|                                         |                        |         |            |                 |            |                     |
|                                         |                        |         |            |                 |            |                     |
|                                         |                        |         |            |                 |            |                     |
|                                         |                        |         |            |                 |            |                     |
|                                         |                        |         |            |                 |            |                     |
|                                         |                        |         |            |                 |            |                     |
|                                         |                        |         |            |                 |            |                     |
|                                         |                        |         |            |                 |            |                     |
|                                         |                        |         |            |                 |            |                     |
|                                         |                        |         |            |                 |            |                     |

# Configuration Confirm Make sure it looks all the same on your PC.

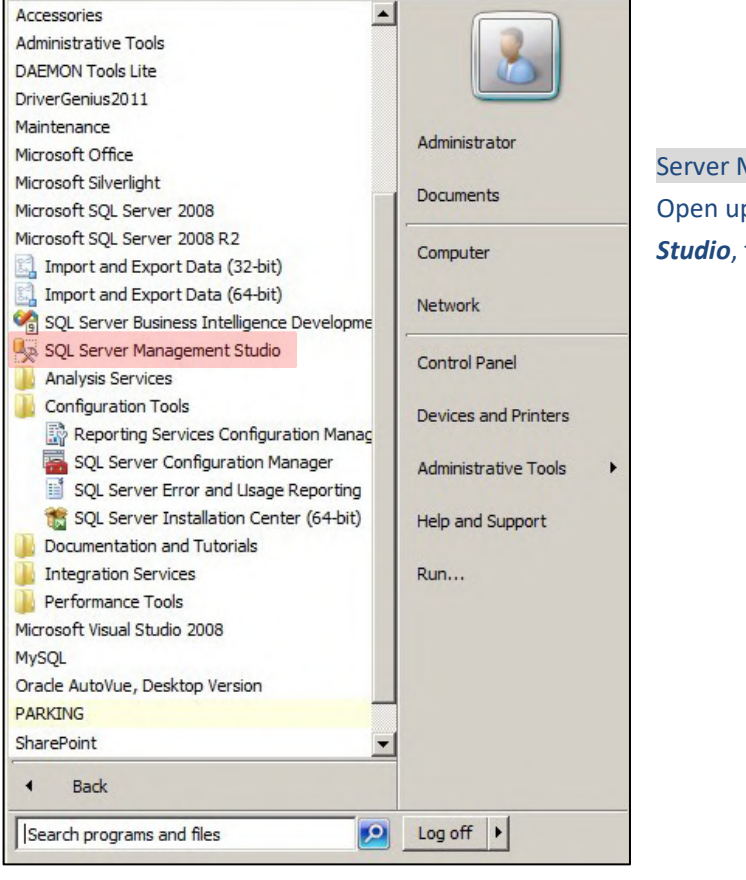

Server Management Open up *SQL Server Management Studio*, there's some setup to do.

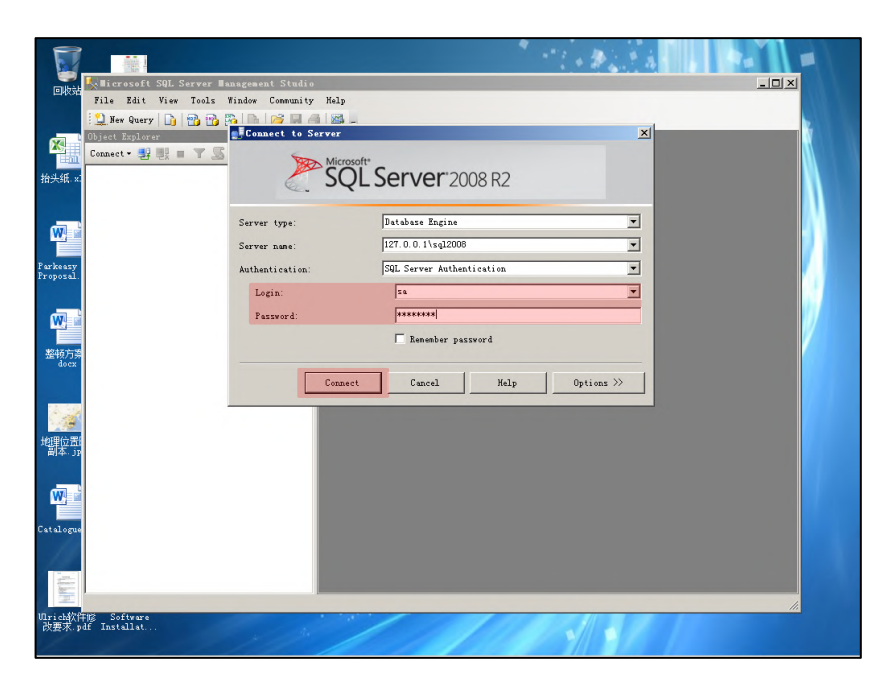

#### Login

Input user name *sa* and *password (the one you just set up during SQL installation),* click *Connect* to proceed.

| Bicrosoft SQL Server Banagement Studio           | _ /# × |
|--------------------------------------------------|--------|
| 'ile Edit View Debug Tools Window Community Help |        |
| 🔔 New Query 🕞 📸 🚰 🖧 🗁 📨 🛲 🚭 🖉 🚒                  |        |
| ject Explorer + + ×                              |        |
| nnect 📲 🚼 🔳 🝸 🔊 📓                                |        |
| maart- 2 2 2 2 2 2 2 2 2 2 2 2 2 2 2 2 2 2 2     |        |
|                                                  |        |
| eady                                             |        |

Change password Double click sa to open up *Login Properties – sa*.

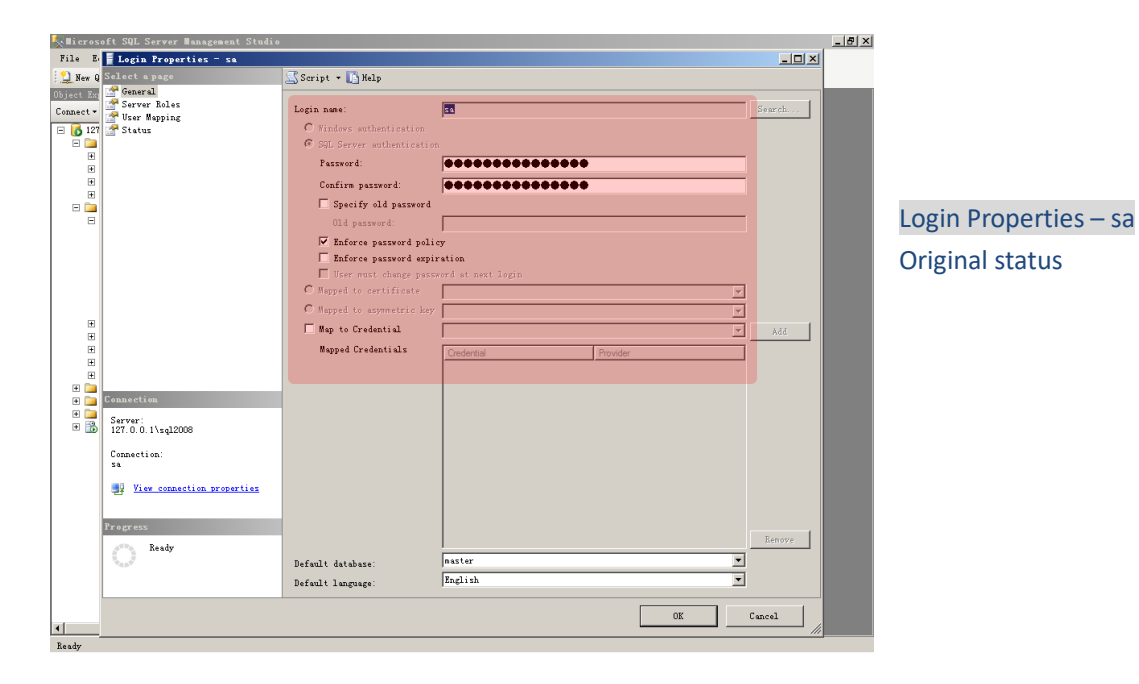

| lieros     | oft SQL Server Management Studio |                            |                   |          |          | _ <del>_</del> 7 × |
|------------|----------------------------------|----------------------------|-------------------|----------|----------|--------------------|
| File E     | Login Properties - sa            |                            |                   |          | -D×      |                    |
| 일 New Q    | Select a page                    | 🔄 Script 🔹 🚺 Help          |                   |          |          |                    |
| Object Exp | Server Roles                     |                            |                   |          |          |                    |
| Connect •  | The User Mapping                 | Login name:                | 54                |          | Search   |                    |
| 🖃 🚺 127    | 🚰 Status                         | C Windows suthentication   |                   |          |          |                    |
|            |                                  | SQL Server authentication  |                   |          |          |                    |
|            |                                  | Password:                  |                   |          |          |                    |
| E          |                                  | Confirm password:          |                   |          | _        |                    |
| - <b>-</b> |                                  | Specify old password       |                   |          |          |                    |
| Е          |                                  | Old password:              | [                 |          | _        |                    |
|            |                                  | Enforce persyond poli      | 7                 |          |          |                    |
|            |                                  | Enforce password expire    | ation             |          |          |                    |
|            |                                  | User nust change pass      | ord at next login |          |          |                    |
|            |                                  | C Mapped to certificate    |                   |          | <b>V</b> |                    |
|            |                                  | C Mapped to asymmetric key | ,<br>             |          | Ē        |                    |
| E          |                                  | Man to Credential          | ,<br>             |          |          |                    |
| E          |                                  | Hunsel Conductivity        | <br>              |          | - Nac    |                    |
|            |                                  | Mapped Credentials         | Credential        | Provider |          |                    |
| H          |                                  |                            |                   |          |          |                    |
|            | Connection                       |                            |                   |          |          |                    |
| •          |                                  |                            |                   |          |          |                    |
| • 📸        | Server:<br>127.0.0.1\sql2008     |                            |                   |          |          |                    |
|            |                                  |                            |                   |          |          |                    |
|            | Sa Sa                            |                            |                   |          |          |                    |
|            | <b>1</b>                         |                            |                   |          |          |                    |
|            | View connection properties       |                            |                   |          |          |                    |
|            |                                  |                            |                   |          |          |                    |
|            | Progress                         |                            |                   |          | B        |                    |
|            | Con Error occurred               |                            |                   |          | Aenove   |                    |
|            | <b>~</b>                         | Default database:          | naster            |          | <u> </u> |                    |
|            |                                  | Default language:          | English           |          | -        |                    |
|            | ı                                |                            |                   |          |          |                    |
|            |                                  |                            |                   | OK       | Cancel   |                    |
| Beady      |                                  |                            |                   |          | 111      |                    |

Clear Password Clear *password*, un-tick *Enforce password policy*, click *OK* to confirm.

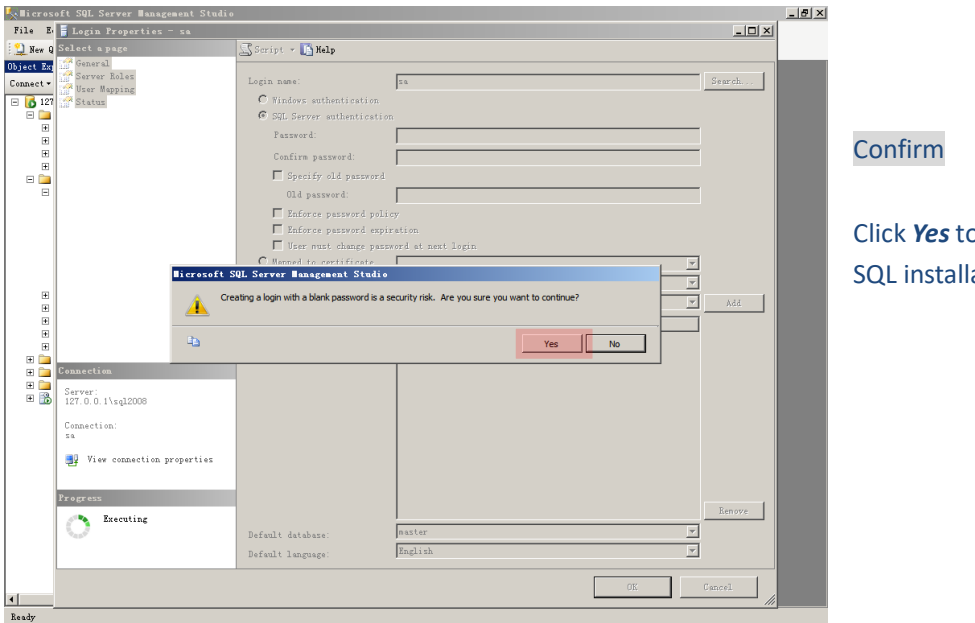

Click **Yes** to confirm. SQL installation finalized.

Tips: Before installing new version SQL software, the old version must be COMPLETELY uninstalled.

### 2. Install PGS

Simply follow the steps one by one to install PGS mangement software: Very important tip: must login OS as system administrator!

| PARKING Setup                                                                                                    |                       |
|----------------------------------------------------------------------------------------------------|-----------------------|
| Welcome to the PARKING Setup Setup Wizard                                                                                                    | 5                     |
| The installer will guide you through the steps required to install PARKING Setup on your co                                                                                                    | Welcome page          |
|                                                                                                    | Click Next to proceed |
| WARNING: This computer program is protected by copyright law and international treaties.<br>Unauthorized duplication or distribution of this program, or any portion of it, may result in sev<br>or criminal penalties, and will be prosecuted to the maximum extent possible under the law. | vere civil            |

| Confirm Installation                                                                                         |
|----------------------------------------------------------------------------------------------------|
| The installer is ready to install PARKING Setup on your computer.<br>Click "Next" to start the installation. |
|                                                                                                    |
|                                                                                                    |
|                                                                                                    |
|                                                                                                    |

Select Installation Folder

# **Confirm Installation**

| PARKING Setup                                    | X j PARKING Setup                                                                                       |
|--------------------------------------------------|----------------------------------------------------------------------------------------------------|
| Installing PARKING Setup                         | Installation Complete                                                                                   |
| PARKING Setup is being installed.<br>Please wait | PARKING Setup has been successfully installed.<br>Click "Close" to exit.                                |
| Cancel < Back Next>                              | Please use Windows Update to check for any critical updates to the .NET Framework.  Cancel < Back Close |

Installation Progress

Installation Complete

| Create Database                | and the second second second second second second second second second second second second second second secon |
|--------------------------------|----------------------------------------------------------------------------------------------------|
| SqlServer                      |                                                                                                    |
| Database Version SqlServer2008 |                                                                                                    |
| Database Server IP 127.0.0.1   | Parking Guidance System                                                                                         |
| Instance Name sq12008          | User Name:                                                                                                    |
| Database Name TCDB             | Password:                                                                                                    |
| User Name sa                   | Change Passwor Login Exit Parking Setup                                                                         |
| Password                       |                                                                                                    |
| Test Connection OK Cancel      |                                                                                                    |
|                                |                                                                                                    |
| Initialization                 | Get Started                                                                                                    |
| Click Ok to create database    | Login                                                                                                    |

#### 3. Uninstall PGS

The uninstallation of PGS mangement software is as simple as its installation, you may uninstall it from one of the followed:

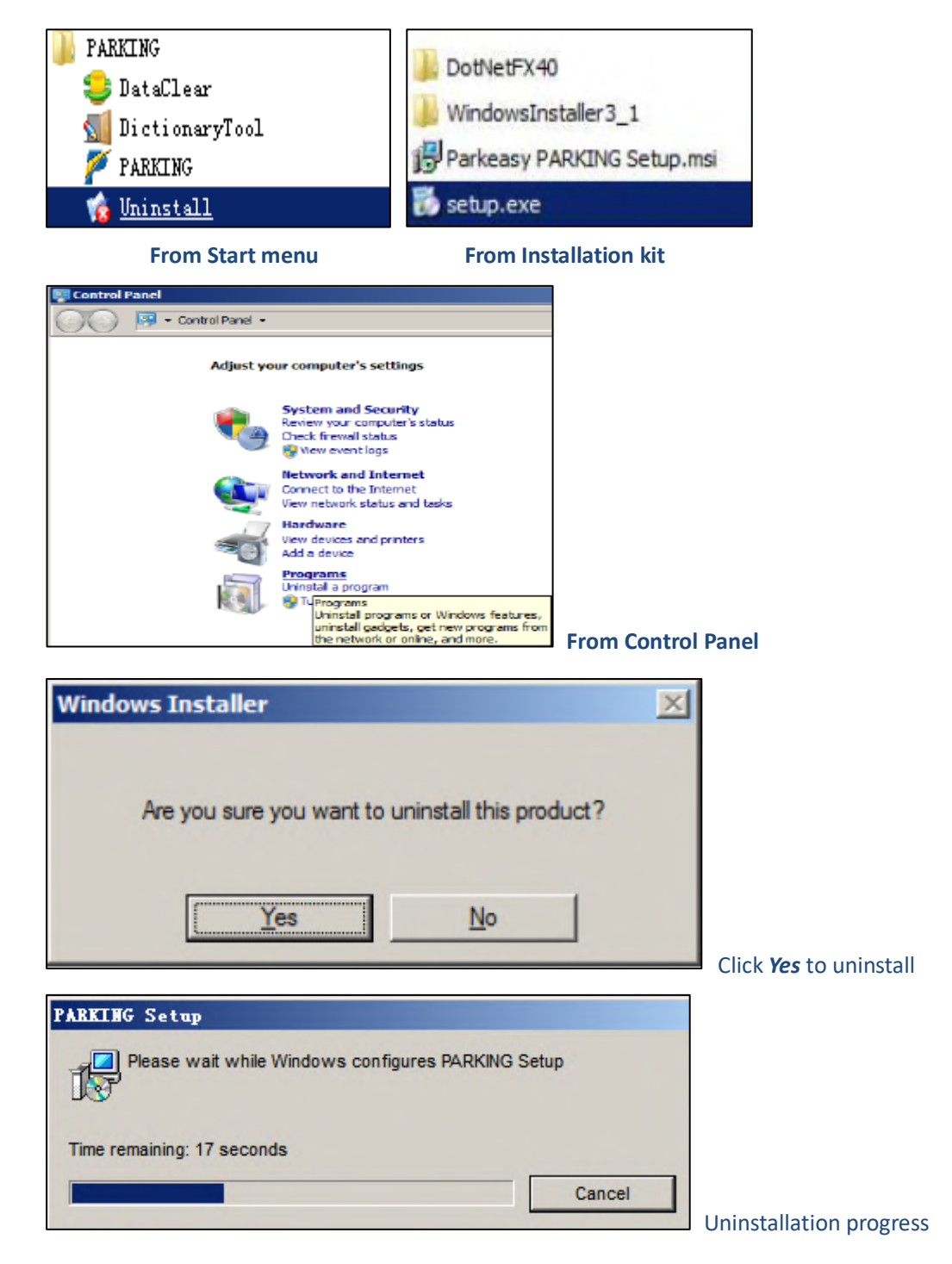

Important tip: before reinstalling PGS software, must delete **TCDB** from database; go to the next page for details.

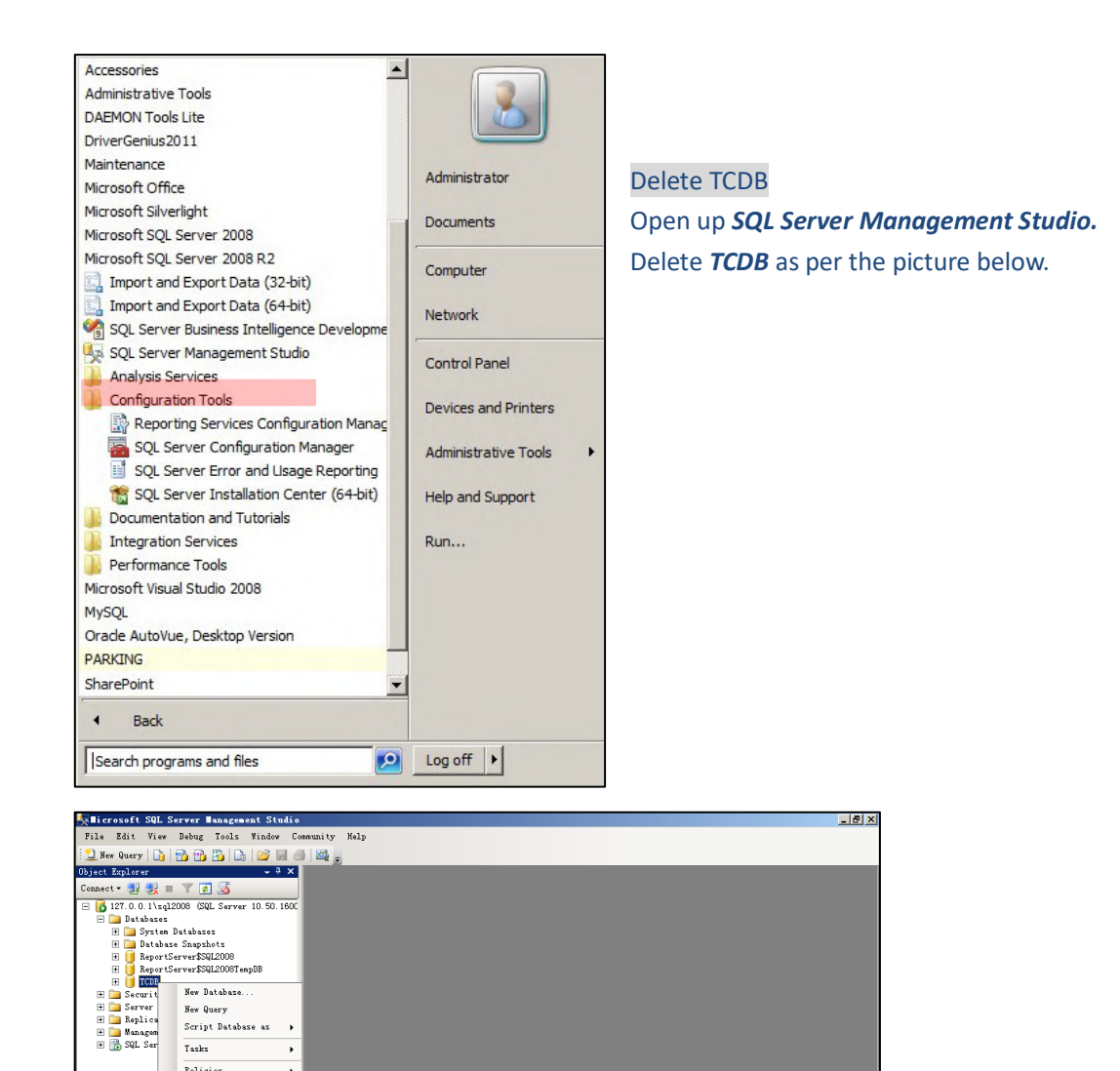

Policies Facets Start PowerShell Reports Rename Delete Refresh Properties

| A Delete Ubject                                         |                   |                                    |            |            |         | <u>_    ×</u> |
|---------------------------------------------------------|-------------------|------------------------------------|------------|------------|---------|---------------|
| Q Select a page                                         | 🔛 Script 🔹 🚺 Hel  | P                                  |            |            |         |               |
| veneral                                                 | Object to be dele | Object to be deleted               |            |            |         |               |
| 27                                                      | Object Name       | Object Type                        | Owner      | Status     | Message |               |
|                                                         | TCDB              | Database                           | Sà         |            |         |               |
| Connection<br>Serve:<br>127.0.0.1vg12008<br>Connection: |                   |                                    |            |            |         |               |
|                                                         |                   |                                    |            |            |         |               |
| rrogress                                                |                   |                                    |            |            |         |               |
| Ready                                                   | ✓ Delete backup   | and restore history<br>connections | informatio | n for dat: | abases  |               |
| L                                                       |                   |                                    |            |            |         |               |

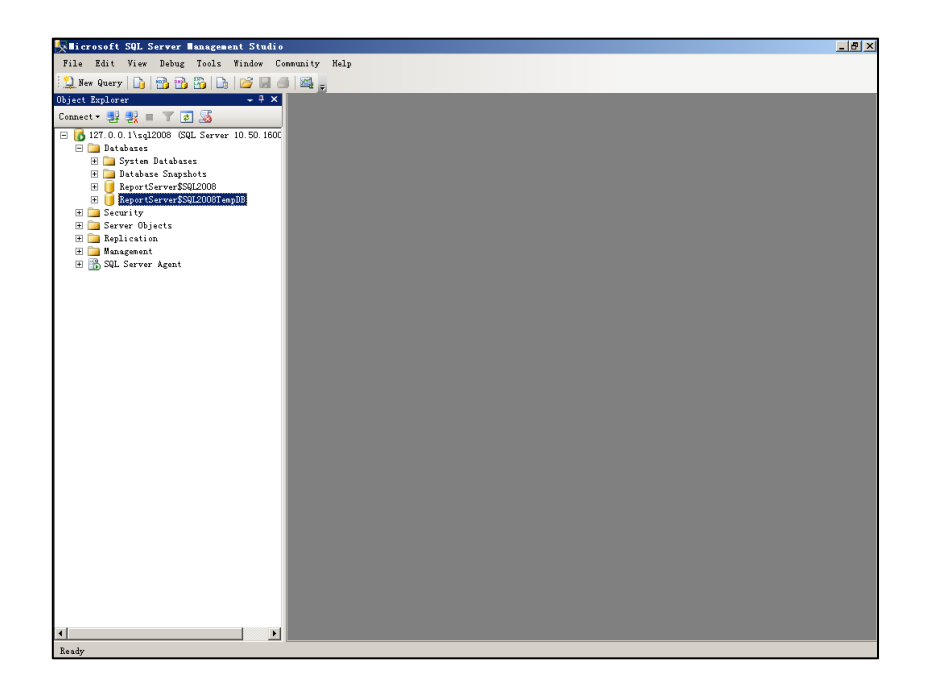